## TO REGISTER

- 1. Copy and paste this URL to register for the course:
- 2. https://lew.schoolobjects.com//wshop/default.aspx?cid=20759
- 3. If it doesn't take you directly to the course, it will take you to the log in screen for Eduphoria.
- 4. Log in to Eduphoria, and it will now take you directly to the course.
- 5. Select **Register** at the top left.

## TO TAKE THE COURSE

- 1. Under the Workshop Tab, select My Portfolio.
- 2. Select the LISD Required Compliance Training eCourse.
- 3. Select the **Course Content Tab** to see all the modules.

| -                                  | Workshop                 |                                                       |                                                                                                    |  |  |  |  |  |
|------------------------------------|--------------------------|-------------------------------------------------------|----------------------------------------------------------------------------------------------------|--|--|--|--|--|
| Reports Instructor/Author Workshop | Registration & Portfolio | My Portfolio                                          | 😓 Create Certificate                                                                                                    |  |  |  |  |  |
|                                    | 💭 Course Registration    | Portfolio Summary                                     |                                                                                                    |  |  |  |  |  |
|                                    | My Portfolio             | Certifications                                        | Annual LISD Required Compliance Training 2018-2019<br>This course is intended to provide training, information and guidance on the topics of harassment, sexual                                                                                                    |  |  |  |  |  |
|                                    |                          | June 2018 to May 2019                                 | harassment, respect for diversity, bullying, cyber bullying, suicide prevention, dating violence, drug and alcohol<br>awareness, sexting, child abuse, sexual abuse, and health-related topics including: procedures for aiding a                                                                                                    |  |  |  |  |  |
|                                    |                          | Coaching Level III<br>November 6, 2018                | choking victim, preventing blood-borne pathogens, and awareness of life-threatening allergies and diabetes. In<br>addition, this year technology security topic<br>malware, passwords, storing data using clo<br>the Children's Internet Privacy Protection of<br>Terms of Service. Note: A final assessment macroel successfully completed at 80% or better for course credit. |  |  |  |  |  |
|                                    |                          | <b>Coaching Level III</b><br>November 5, 2018         |                                                                                                    |  |  |  |  |  |
|                                    |                          | Coaching Level III<br>October 16, 2018                | Course Overview Course Content Instructor Notes Discussion                                                                                                    |  |  |  |  |  |
|                                    |                          | Coaching Level III<br>October 15, 2018                | • Credit has been earned.                                                                                                    |  |  |  |  |  |
|                                    |                          | Annual LISD Required<br>Compliance Training 2018-2019 | Attendee Information                                                                                                    |  |  |  |  |  |
|                                    |                          | June 4, 2018                                          | Attendee: Shawna Miller                                                                                                    |  |  |  |  |  |

4. Select View on the Chapter I: Module 1 to begin the eCourse.

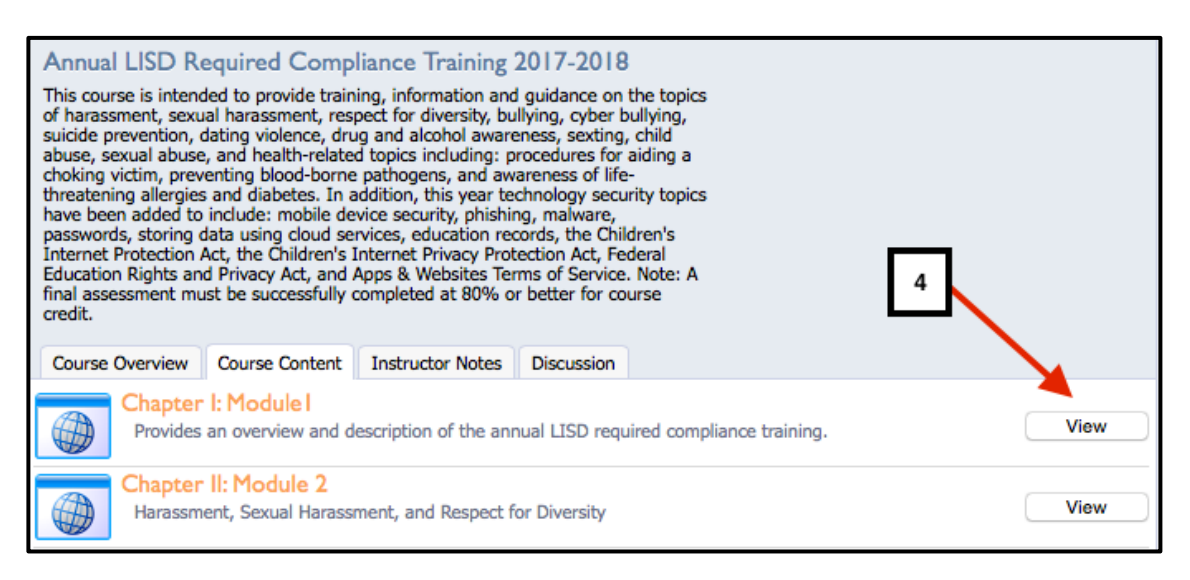

5. View & read each module, and take each practice quiz. If you have a green checkmark by a module, then you have completed that module.

| Annual LISD Required Compliance Training 2017-2018<br>This course is intended to provide training, information and guidance on the topics<br>of harassment, sexual harassment, respect for diversity, bullying, cyber bullying,<br>suicide prevention, dating violence, drug and alcohol awareness, sexting, child<br>abuse, sexual abuse, and health-related topics including: procedures for aiding a<br>choking victim, preventing blood-borne pathogens, and awareness of life-<br>threatening allergies and diabetes. In addition, this year technology security topics<br>have been added to include: mobile device security, phishing, malware,<br>passwords, storing data using cloud services, education records, the Children's<br>Internet Protection Act, the Children's Internet Privacy Protection Act, Federal<br>Education Rights and Privacy Act, and Apps & Websites Terms of Service. Note: A<br>final assessment must be successfully completed at 80% or better for course<br>credit. |                                                  |      |  |  |  |  |  |  |  |
|----------------------------------------------------------------------------------------------------|--------------------------------------------------|------|--|--|--|--|--|--|--|
| Course Overview Course Content Instructor Notes Disc                                                                                                    | cussion                                          | 1    |  |  |  |  |  |  |  |
| Chapter I: Module I                                                                                                    | Indicates that you have<br>completed that module | View |  |  |  |  |  |  |  |
| Chapter II: Module 2<br>Harassment, Sexual Harassment, and Respect for Div                                                                                                    | View                                             |      |  |  |  |  |  |  |  |
| Chapter III: Module 3<br>Bullying, Cyberbullying, Suicide Prevention, and Datin                                                                                                    | View                                             |      |  |  |  |  |  |  |  |

- 6. Take the Final Assessment in Chapter VI for Course Credit.
- 7. Select Score Assessment in the bottom right hand corner.

## **REQUESTING CREDIT**

- 1. Return to the **Course Content** main page.
- 2. If ALL modules display the green checkmark, select **Request Credit** at the top of the screen.
- 3. When you select **Request Credit**, the message will change to **Create Certificate** if you passed or **Retake Course** if you scored less than 80%. You will have to retake the entire course, not just the quiz.

| 🗞 Request Credit 🚽                                                                                                    |                  |            |  |  |  |  |  |  |
|----------------------------------------------------------------------------------------------------|------------------|------------|--|--|--|--|--|--|
| Annual LISD Required Compliance Training 2017-2018<br>This course is intended to provide training, information and guidance on th<br>of harassment, sexual harassment, respect for diversity, bullying, cyber bullying,<br>suicide prevention, dating violence, drug and alcohol awareness, sexting, child<br>abuse, sexual abuse, and health-related topics including: procedures for aiding a<br>choking victim, preventing blood-borne pathogens, and awareness of life-<br>threatening allergies and diabetes. In addition, this year technology security topics<br>have been added to include: mobile device security, phishing, malware,<br>passwords, storing data using cloud services, education records, the Children's<br>Internet Protection Act, the Children's Internet Privacy Protection Act, Federal<br>Education Rights and Privacy Act, and Apps & Websites Terms of Service. Note: A<br>final assessment must be successfully completed at 80% or better for course<br>credit. |                  |            |  |  |  |  |  |  |
| Course Overview Course Content                                                                                                    | Instructor Notes | Discussion |  |  |  |  |  |  |
| Chapter I: Module I<br>Provides an overview and description of the annual LISD required compliance training. View                                                                                                    |                  |            |  |  |  |  |  |  |
| Chapter II: Module 2<br>Harassment, Sexual Harassment, and Respect for Diversity                                                                                                    |                  |            |  |  |  |  |  |  |

If you need to come back to it at a later time to finish, repeat steps 1-4 under TAKE THE COURSE.